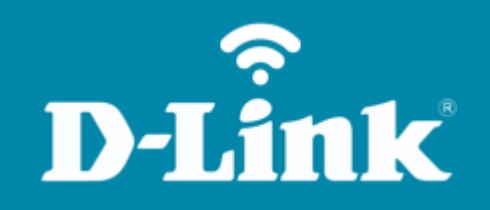

Primeira configuração (Wizard) DIR-842

# DIR-842

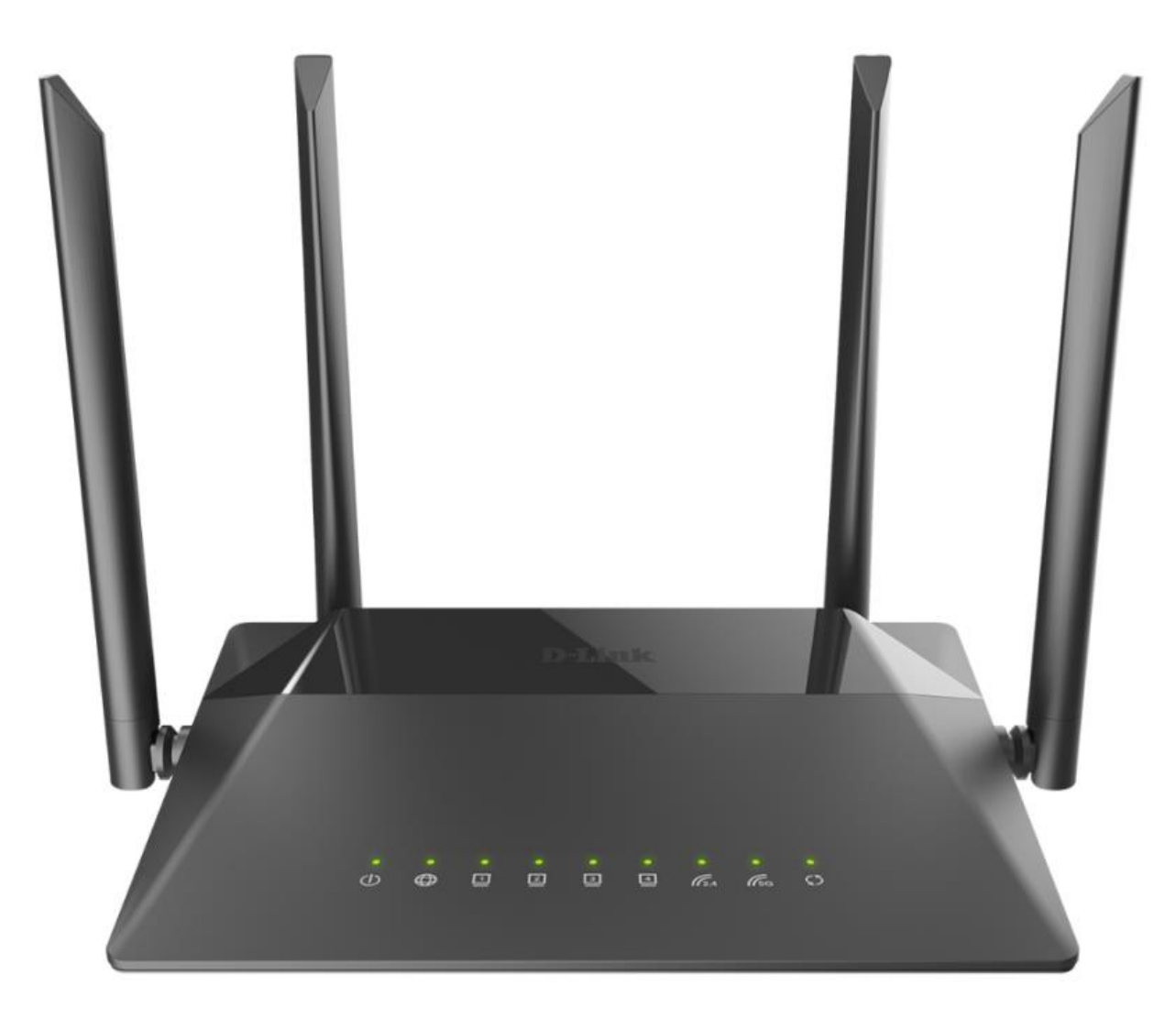

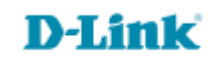

### Procedimentos para configuração de Internet (primeira configuração) - Modo PPPoE

1- Para realizar esta configuração o computador deve estar conectado via cabo Ethernet em uma das portas LAN do roteador, e o seu modem ADSL / Cable Modem conectado na porta WAN do roteador.

| Portas  | Descrição                                                                                                    |
|---------|----------------------------------------------------------------------------------------------------|
| WIFI    | Trata-se de um botão para ativar / desativar a rede sem fio (WIFI).<br>Para desativar a rede sem fio do roteador: com o dispositivo ligado, pressione o<br>botão e solte. Os LEDs <b>WLAN 2.4G</b> e <b>WLAN 5G</b> deve desligar. |
| WPS     | Este botão serve para configurar a conexão sem fio (a função WPS).<br>Para usar a função WPS: com o dispositivo ligado, aperte o botão WPS, segure<br>por 2 segundos e solte. O LED WPS deve começar a piscar.                     |
| LAN 1-4 | Trata-se de 4 portas Ethernet para conectar computadores ou dispositivos de rede.                                                                                                    |
| WAN     | Esta porta é utilizada para conectar um modem DSL ou uma rede Ethernet privada.                                                                                                    |
| POWER   | Botão para ligar / desligar o roteador.                                                                                                    |

\*O botão de reset fica na parte inferior do produto, próximo a etiqueta.

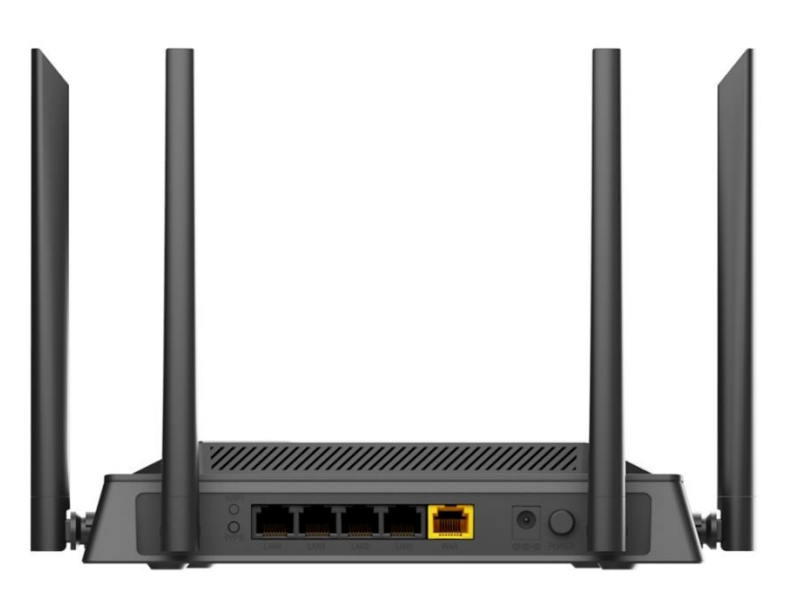

D-Lii

2- Para acessar a página de configuração abra o navegador de internet, digite na barra de endereços <u>http://192.168.0.1</u> e tecle **Enter**.

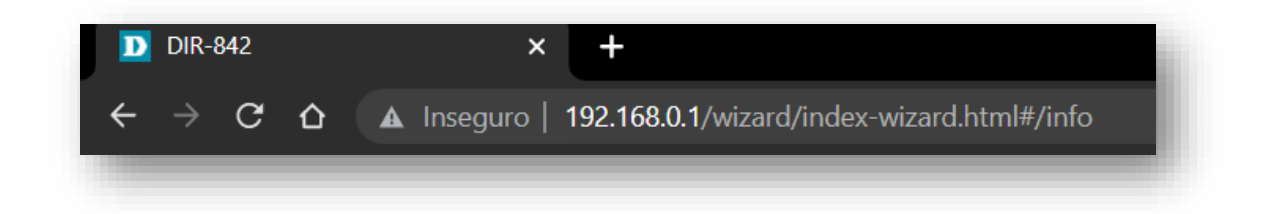

Como se trata da primeira configuração, será apresentada a tela de Start:

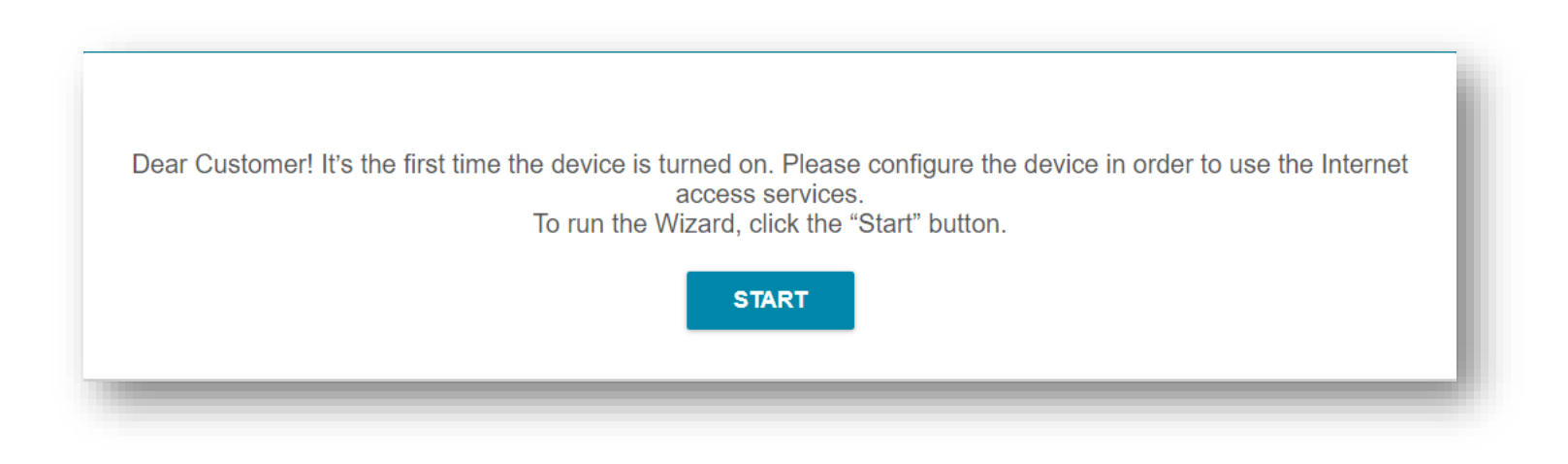

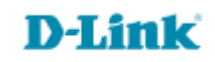

3- Clique em **Start** e escolha o idioma:

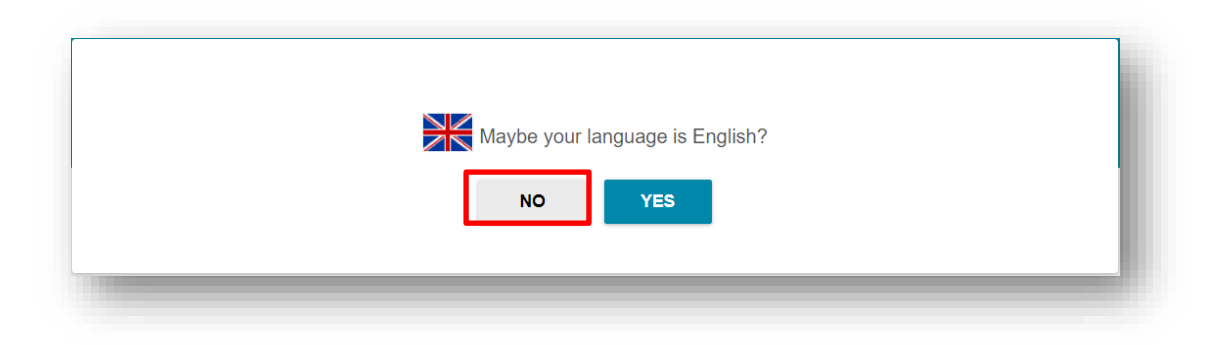

Caso não queira seguir com a configuração em inglês, selecione a opção não, que abrirá um novo pop-up com outros idiomas para escolha:

| English    |  |
|------------|--|
| Português  |  |
| Русский    |  |
| Українська |  |
|            |  |

\*Para este manual, foi escolhido o Português (Portugal)

D-Link

4- Logo após clique em **Continuar**:

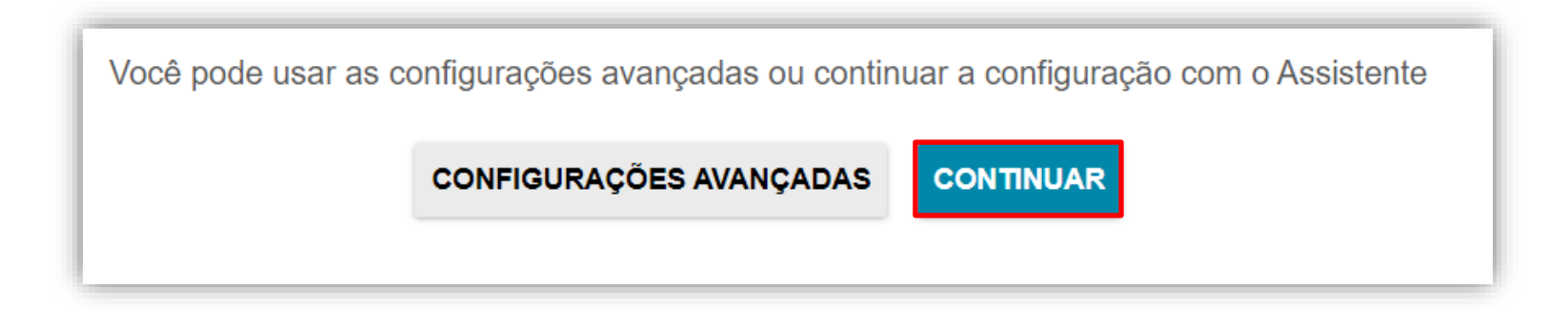

5- Abrirá um pop-up, iremos iniciar pela **Conexão Cabeada**:

| Modo do dispositivo          |        |         |
|------------------------------|--------|---------|
| Método de conexão            |        |         |
| Selecionar método de conexão | •      |         |
| Conexão cabeada<br>Wi-Fi     |        |         |
|                              |        |         |
|                              | VOLTAR | PRÓXIMO |
|                              |        |         |

# **D-Link**

6- Ao selecionar a Conexão cabeada, abrirá uma nova tela, clique em **Próximo:** 

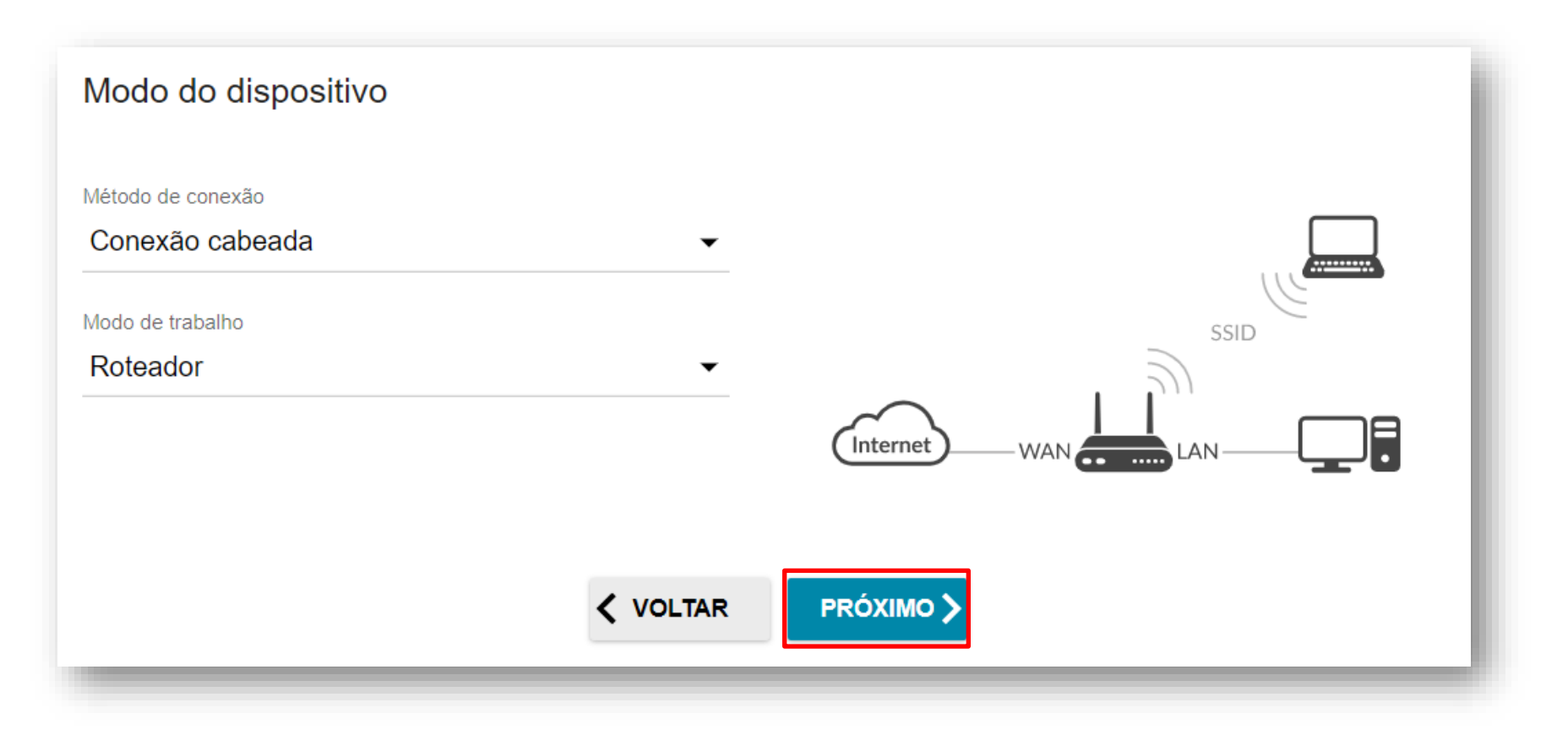

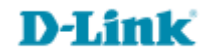

7- Selecione PPPoE e coloque os dados do seu provedor de acesso:

### Tipo de conexão

PPPoE

#### Nome de usuário:

Introduza o seu nome de usuário PPPoE (fornecido pelo provedor de acesso).

#### Senha:

Introduza a sua senha PPPoE (fornecido pelo provedor de acesso).

#### Nome do serviço:

Opcional.

| The de contexter                                                                                        |                                                                                        |
|----------------------------------------------------------------------------------------------------|----------------------------------------------------------------------------------------|
| PPPoF                                                                                                   | <b>-</b>                                                                               |
|                                                                                                    |                                                                                        |
| <ol> <li>Este tipo de conex</li> </ol>                                                                  | ão requer nome de usuário e senha                                                      |
| VARRER                                                                                                  | Análise de rede para tipo de conexão e detecção de parâmetros                          |
| Sem autorização                                                                                         |                                                                                        |
| Nome de usuário*                                                                                        |                                                                                        |
| usuario do seu prov                                                                                     | edor de acesso                                                                         |
|                                                                                                    |                                                                                        |
| Senha*                                                                                                  |                                                                                        |
| senha do provedor o                                                                                     |                                                                                        |
| Nome do serviço                                                                                         |                                                                                        |
| opcional                                                                                                |                                                                                        |
|                                                                                                    |                                                                                        |
|                                                                                                    | AC do seu dispositivo                                                                  |
|                                                                                                    |                                                                                        |
| -                                                                                                    | do ISP, é necessário registrar um determinado endereço MAC para ter acesso à Internet. |
| <ol> <li>Em algumas redes</li> </ol>                                                                    |                                                                                        |
| <ul> <li>Em algumas redes</li> <li>Use VLAN</li> </ul>                                                  |                                                                                        |
| <ul> <li>Em algumas redes</li> <li>Use VLAN</li> <li>Marque a caixa de</li> </ul>                       | seleção se o acesso à Internet for fornecido através de um canal VLAN.                 |
| <ul> <li>① Em algumas redes</li> <li>① Use VLAN</li> <li>① Marque a caixa de</li> <li>○ Ping</li> </ul> | seleção se o acesso à Internet for fornecido através de um canal VLAN.                 |

Logo após, clique em **Próximo** no final da tela.

- 8- Agora vamos configurar a Wi-Fi:
  - 8.1 Primeiro da rede 2.4 GHz, adicione um nome para a sua rede e a senha:

| Rede wireless 2.4 G                                                             | Ηz                                                                                                    |
|---------------------------------------------------------------------------------|----------------------------------------------------------------------------------------------------|
| Ativar                                                                          |                                                                                                    |
| Transmitir rede sem fio 2                                                       | GHz                                                                                                    |
| <ol> <li>A desativação da transi</li> </ol>                                     | ssão não influencia a capacidade de se conectar a outra rede Wi-Fi como cliente.                                                                                                    |
| Nome de rede*                                                                   |                                                                                                    |
| nome da rede                                                                    |                                                                                                    |
| Rede aberta                                                                     |                                                                                                    |
| Senha*                                                                          |                                                                                                    |
| •••••                                                                           | Ø                                                                                                    |
|                                                                                 |                                                                                                    |
| <ol> <li>A senha deve ter entre</li> </ol>                                      | e 63 caracteres ASCII                                                                                                    |
| RESTAURAR Você pod<br>configura                                                 | restaurar o nome e rede e ajustes de segurança que foram configurados antes de aplicar as<br>les de fábrica.                                                                                                    |
| Ativar rede de convidado                                                        |                                                                                                    |
| A rede Wi-Fi de convida<br>computadores conectados<br>proteger sua LAN enquanto | os permite a conexão ao seu dispositivo e acesso à internet. Na medida em que os<br>esta rede sem fio serão isolados dos recursos da sua rede de área local principal. Isso ajuda a<br>permite acesso à Internet para usuários temporários |
|                                                                                 | VOLTAR PRÓXIMO >                                                                                                    |
|                                                                                 |                                                                                                    |

## Clique em Próximo.

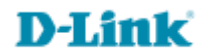

8.2 Agora vamos configurar a rede 5 GHz, adicione um nome para a sua rede e a senha, é interessante que o nome da rede 5 GHz seja diferente da anterior, assim você saberá em que rede está conectado:

| Rede wireless 5 GHz                                                                                          |                                                                                                    |
|----------------------------------------------------------------------------------------------------|----------------------------------------------------------------------------------------------------|
| Ativar                                                                                                    |                                                                                                    |
| Transmitir rede sem fio 5 GH                                                                                 | z                                                                                                    |
| <ol> <li>A desativação da transmiss</li> </ol>                                                               | ão não influencia a capacidade de se conectar a outra rede Wi-Fi como cliente.                                                                                                    |
| Nome de rede*                                                                                                |                                                                                                    |
| nome da rede                                                                                                 |                                                                                                    |
| Rede aberta                                                                                                  |                                                                                                    |
| Senha*                                                                                                    |                                                                                                    |
|                                                                                                    | 8                                                                                                    |
| A rede WI-Fi de convidados<br>computadores conectados a es<br>proteger sua LAN enquanto pel<br>Nome da rede* | s permite a conexão ao seu dispositivo e acesso à internet. Na medida em que os<br>ta rede sem fio serão isolados dos recursos da sua rede de área local principal. Isso ajuda a<br>rmite acesso à Internet para usuários temporários |
| Rede aberta                                                                                                  |                                                                                                    |
| Número máximo de clientes*                                                                                   | I                                                                                                    |
| 0                                                                                                    |                                                                                                    |
| Ativar limite de velocidade                                                                                  |                                                                                                    |
|                                                                                                    | VOLTAR PRÓXIMO >                                                                                                    |
|                                                                                                    |                                                                                                    |

Clique em **Próximo**.

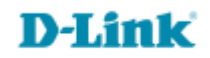

9- Só habilite esta função se o seu provedor de acesso te fornece o serviço de IPTV, caso contrário clique em **Próximo**.

| IPTV                                                         |                  |                                                          |
|--------------------------------------------------------------|------------------|----------------------------------------------------------|
| Há um STB conectado ao dispositivo ?                         |                  |                                                          |
| <ul> <li>Se o seu ISP fornecer o serviço IPTV, vo</li> </ul> | cê pode conectar | um STB diretamente ao roteador sem equipamento adicional |
|                                                              | <b>〈</b> VOLTAR  |                                                          |
|                                                              |                  |                                                          |

10- Só habilite esta função se o seu provedor de acesso te fornece o serviço de VOIP, caso contrário clique em **Próximo**.

| VoIP                                                                                                    | - 1 |
|----------------------------------------------------------------------------------------------------|-----|
| Há um telefone IP conectado ao dispositivo?                                                                                |     |
| ③ Se o seu ISP fornecer serviço VoIP, você pode conectar um telefone IP diretamente ao roteador sem equipamen<br>adicional | nto |
| VOLTAR PRÓXIMO >                                                                                                    |     |

**D-Link** 

11- Agora iremos configurar a senha de acesso ao equipamento.

| Alterando a senha da ir                                                                                                    | erface baseada em Web |  |  |
|----------------------------------------------------------------------------------------------------|-----------------------|--|--|
| Por motivos de segurança, altere a senha utilizada para acessar as configurações do dispositivo.<br>Senha da interface do usuário* |                       |  |  |
| •••••                                                                                                    | Ś                     |  |  |
| (i) A senha deve conter entre 1                                                                                                    | 31 caracteres ASCII   |  |  |
| Confirmação de senha*                                                                                                    |                       |  |  |
| •••••                                                                                                    | <i>So</i>             |  |  |
|                                                                                                    |                       |  |  |
|                                                                                                    | VOLTAR PRÓXIMO >      |  |  |

\*Guarde esta senha, pois todas as vezes que você precisar a página de configuração do DIR-842, você a utilizará.

**D-Link** 

Clique em Próximo.

Será apresentado um resumo das configurações realizadas, caso queira você pode salvar as configurações com backup, assim caso aconteça alguma eventualidade é só subir o arquivo na página de configuração.

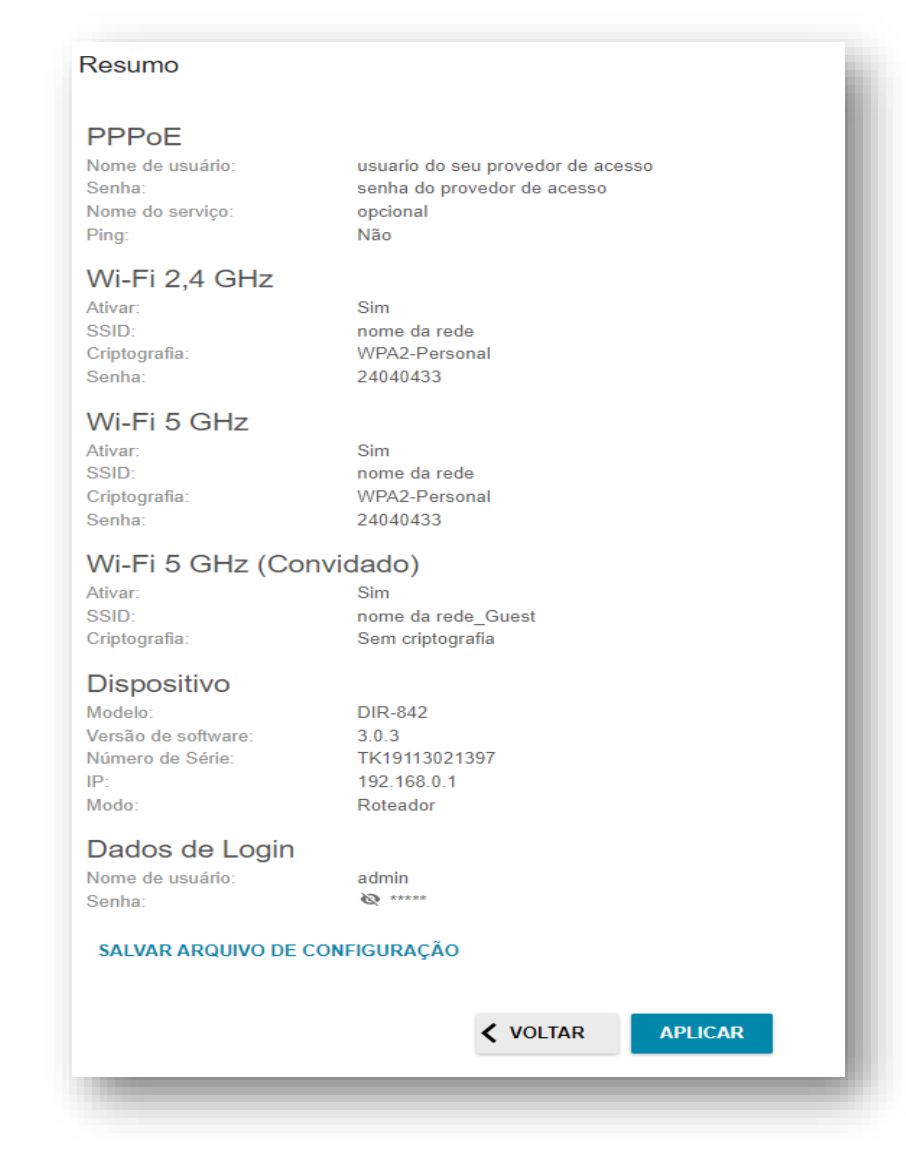

Se a configuração estiver de acordo, clique em Aplicar.

12- Se abrirá um novo pop-up informando que está salvando (aplicando) as configurações, aguarde:

| Aplicando configurações | ٦ |
|-------------------------|---|
|                         |   |
|                         | _ |

13- Logo após ele verificará sua conexão com a internet

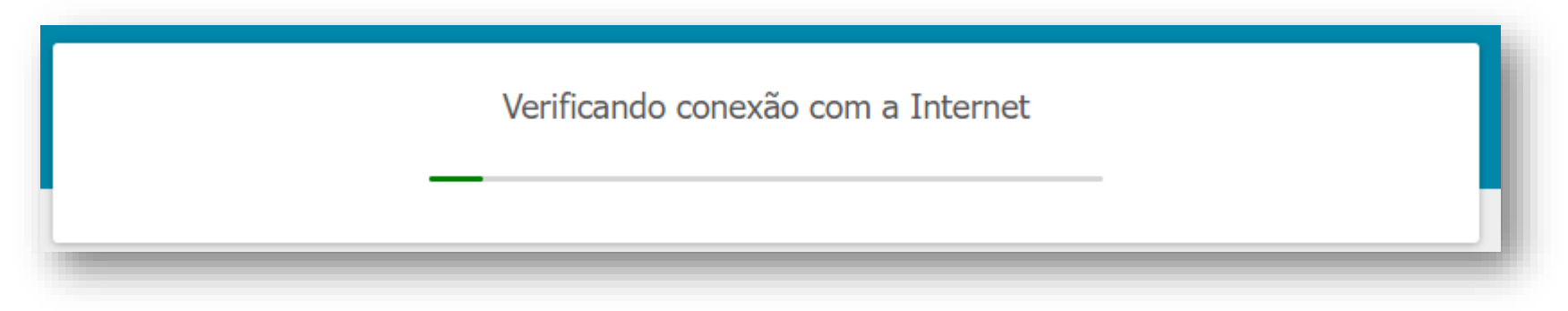

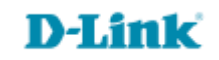

Se estiver tudo ok, será apresentado a informação abaixo:

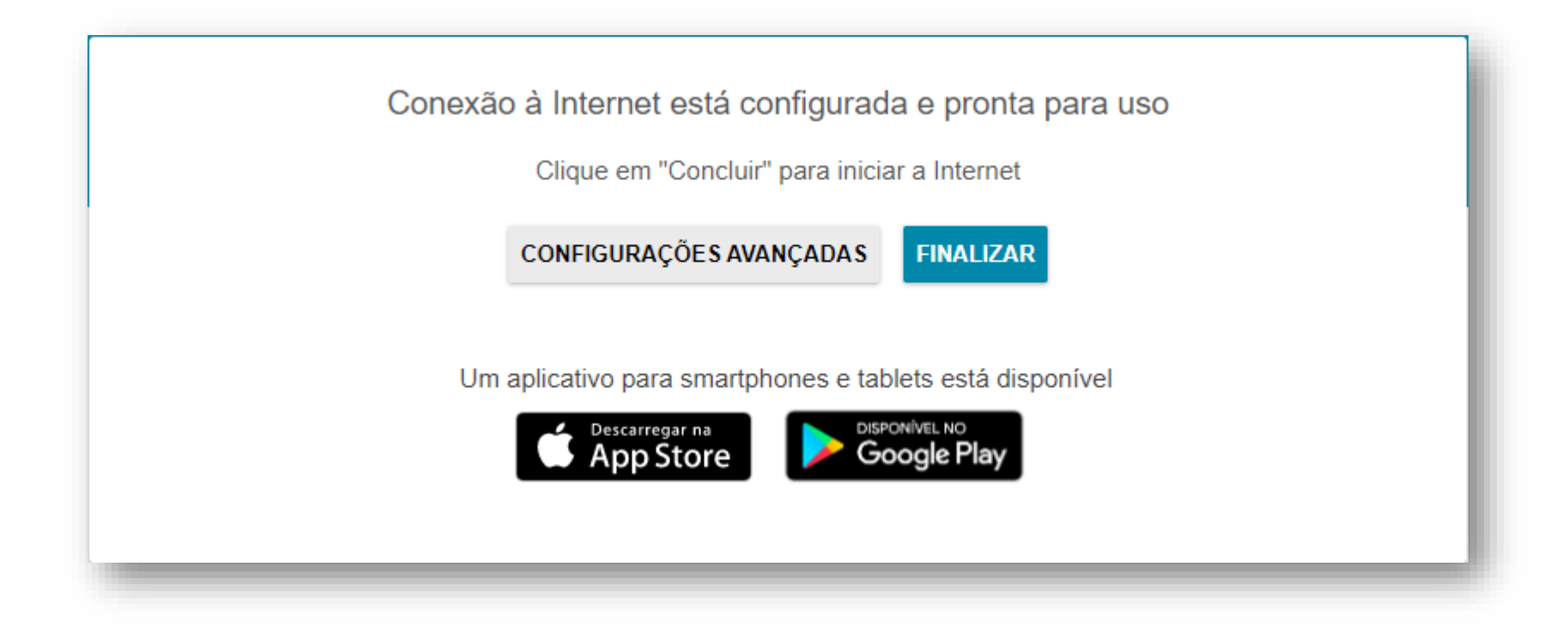

Caso apresente algum problema, ele te informará sobre o problema, neste exemplo o cabo do modem estava desconectado da porta WAN.

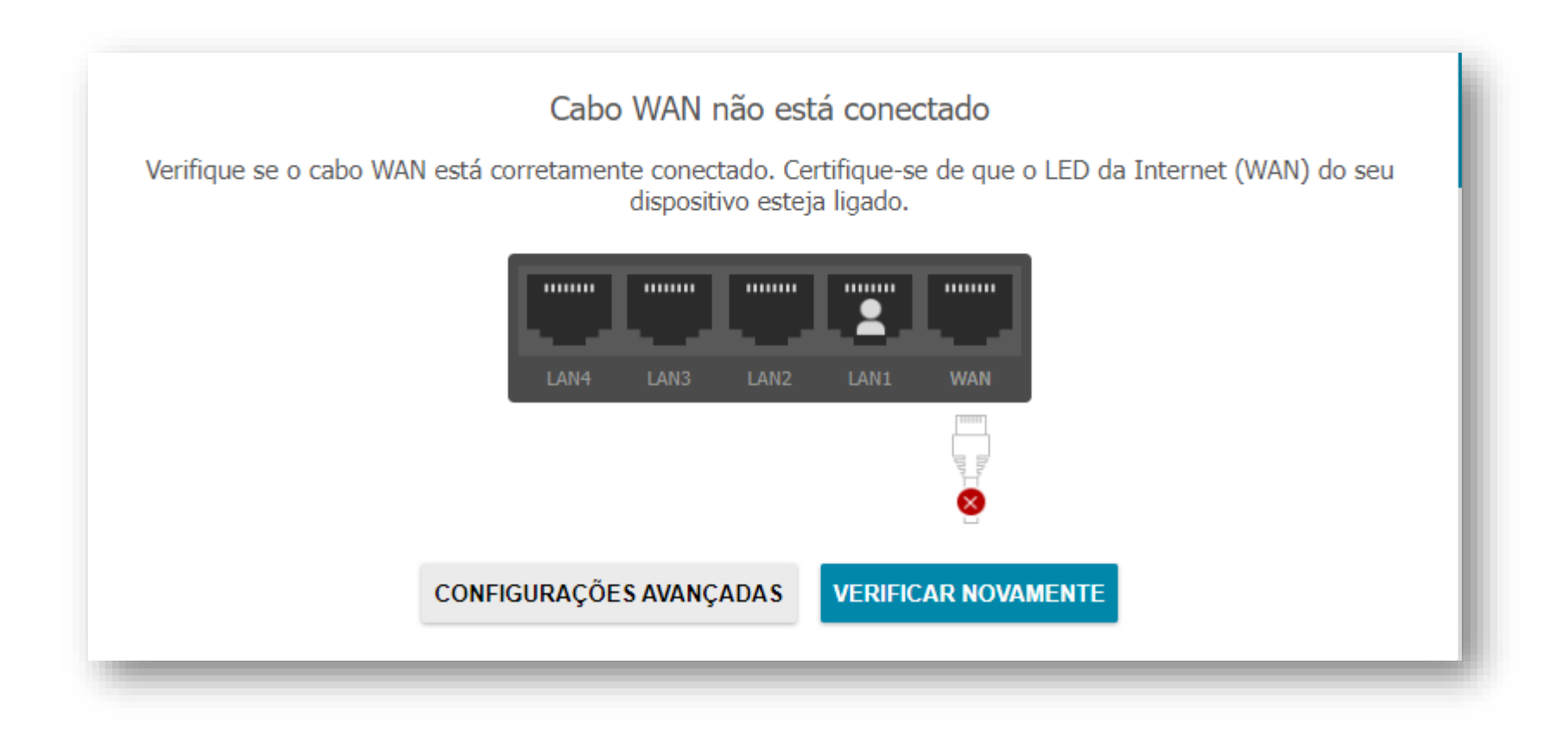

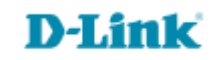

Suporte Técnico www.dlink.com.br/suporte